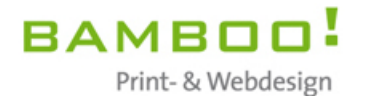

# Einführung in das Jimdo Content Management System für die Leibniz-Gesamtschule Duisburg-Hamborn

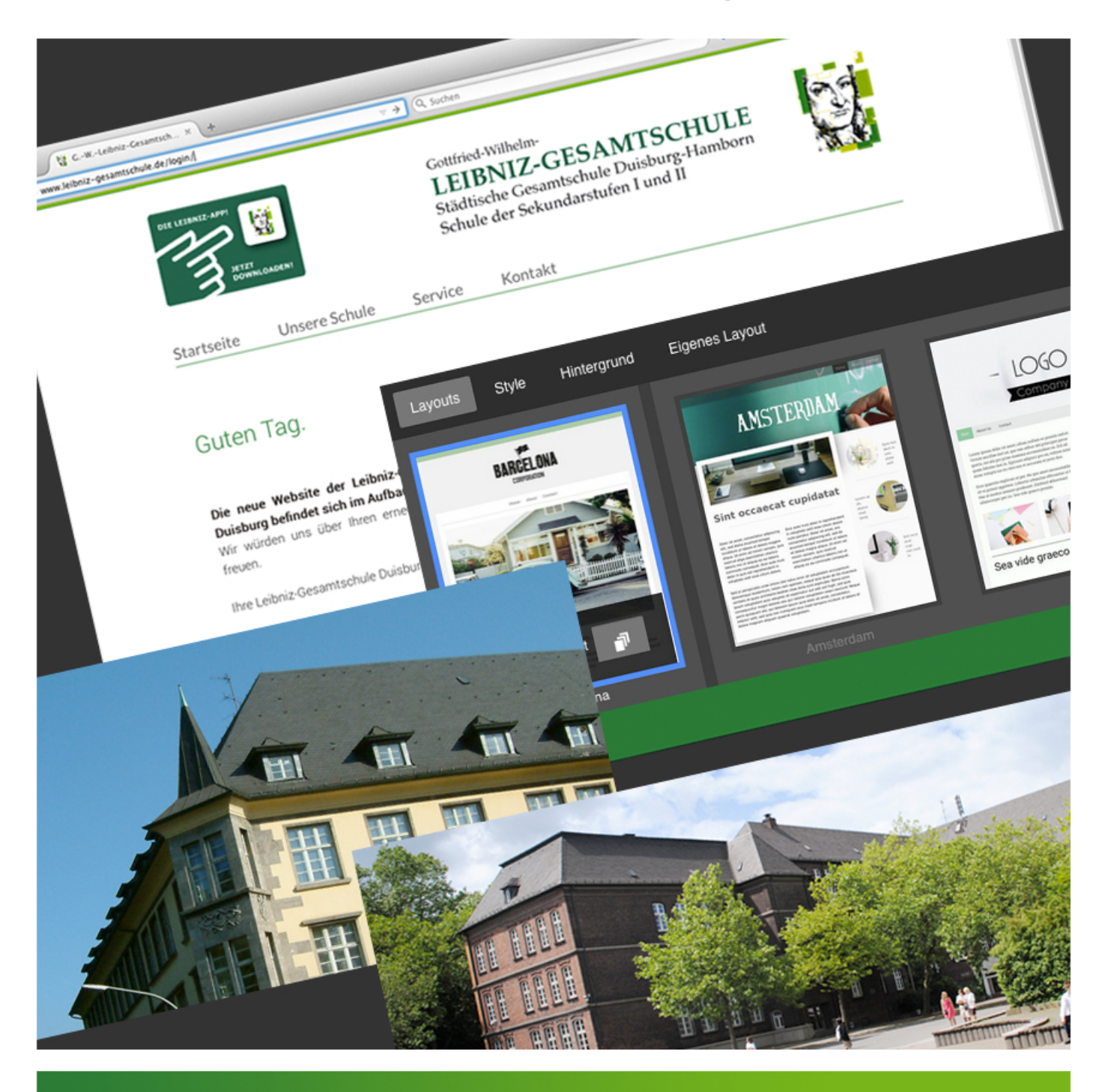

Roque Frogosa Weißenburgstraße 19 40476 Düsseldorf

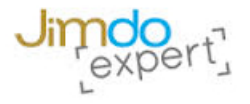

(Buro: Ulmenstraße 31) Telefon: +49 (0)211.56 65 76 14 Mobil: +49 (0)174.9 65 64 90

mail@bamboo-buero.de www.bamboo-buero.de

# Login

## URL: www.leibniz-gesamtschule.de/login/

Hier werden Sie aufgefordert, Ihr Passwort für die Website einzugeben. Sie haben danach Zugang zum sog. Admin-Panel oder Editier-Modus.

| 000 (Fill of Walabair, Conserved, Mark                                                                             |                                                                                                    |                                                        | 1                     |
|----------------------------------------------------------------------------------------------------|----------------------------------------------------------------------------------------------------|--------------------------------------------------------|-----------------------|
| www.leibniz-gesamtschule.de/login/l                                                                                | v 🔸 🔍 Suchen                                                                                           | • •                                                    | ☆ 白 ୶ # - ☆ ⊁ ⊕ ⊕ 🔒 ☰ |
| DIE LEIBNIZ-APPI<br>JEIZT<br>DOWNL                                                                                 | Gottfried-Wilhelm-<br>LEIBNIZ-GE<br>Städtische Gesamtsch<br>Schule der Sekundar                        | SAMTSCHULE<br>hule Duisburg-Hamborn<br>stufen I und II |                       |
| Startseite                                                                                                    | Unsere Schule Service Kontakt                                                                          |                                                        |                       |
| Guten Tag<br>Die neue Websit<br>Duisburg befindet<br>Wir würden uns ü<br>freuen.<br>Ihre Leibniz-Gesam             | e der Leibniz-Gesamtschule in<br>sich im Aufhau.<br>ber Ihren erneuten Besuch sehr<br>tschule Duisburg |                                                        |                       |
| Gottfried-Wilhelm-Leit<br>Hamborner Straße 274-<br>47166 Duisburg<br>Tel.: (0203) 283-5522<br>Fax: (0203) 283-5445 | Anmelden                                                                                               |                                                        |                       |
|                                                                                                    | Gib hier dein Passwort ein,                                                                            | um deine Webseite                                      | e zu bearbeiten.      |
|                                                                                                    | Dein Passwort:                                                                                         |                                                        |                       |
|                                                                                                    | Passwort vergessen?                                                                                    | ANMELDEN                                               |                       |

#### Hinweis:

Das Passwort für den Editier-Modus ist nicht zu verwechseln mit dem Passwort für "Passwortgeschützte Bereiche". Mehr dazu später.

## Edit- bzw. Bearbeiten-Modus

#### So sieht die Website im Bearbeiten-Modus aus.

Optisch gibt es kaum ein Unterschied zur normalen Darstellung der Website. Was fällt auf? Richtig: Der Streifen an der rechten Seite: Hier verbirgt sich die Administrations-Oberfläche der Internetseite (rote Umrandung). Das schauen wir uns gleich näher an.

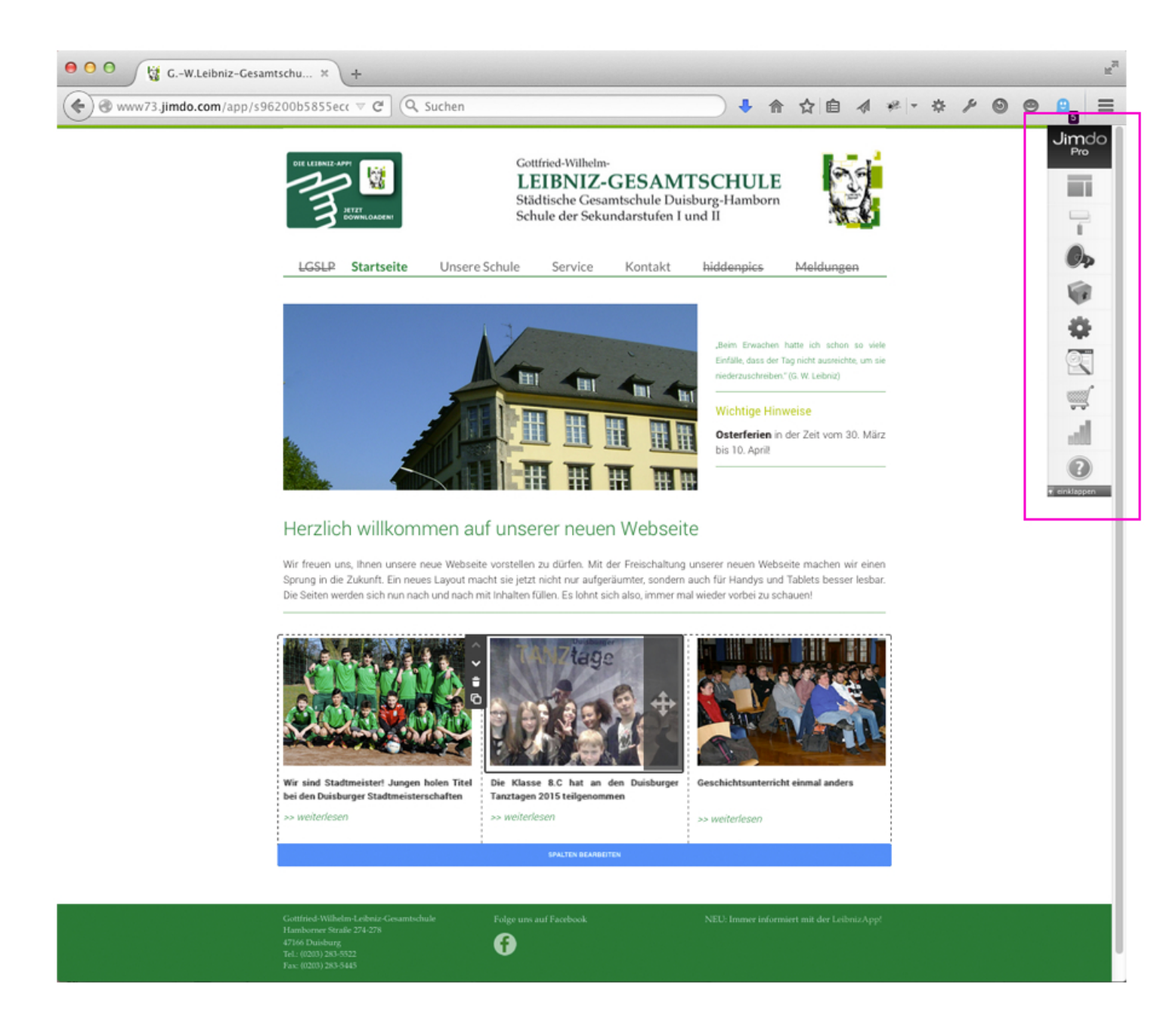

#### Hinweis:

URL: http://www73.jimdo.com/app/s96200b5855ecc30e/p96ca52ae78643c4a?cmsEdit=1 Nach dem Einloggen ändert sich im Edit-Modus im Browserfenster die URL. Ein Jimdo-spezifisches Kennzeichen. Das hat für uns sonst keine Bedeutung.

## Die Bearbeitungsleiste

#### Enthält alle wichtigen Funktionen der Website.

Im folgenden sehen Sie die Icons der Bearbeitungsleiste und deren Kurzbeschreibungen.

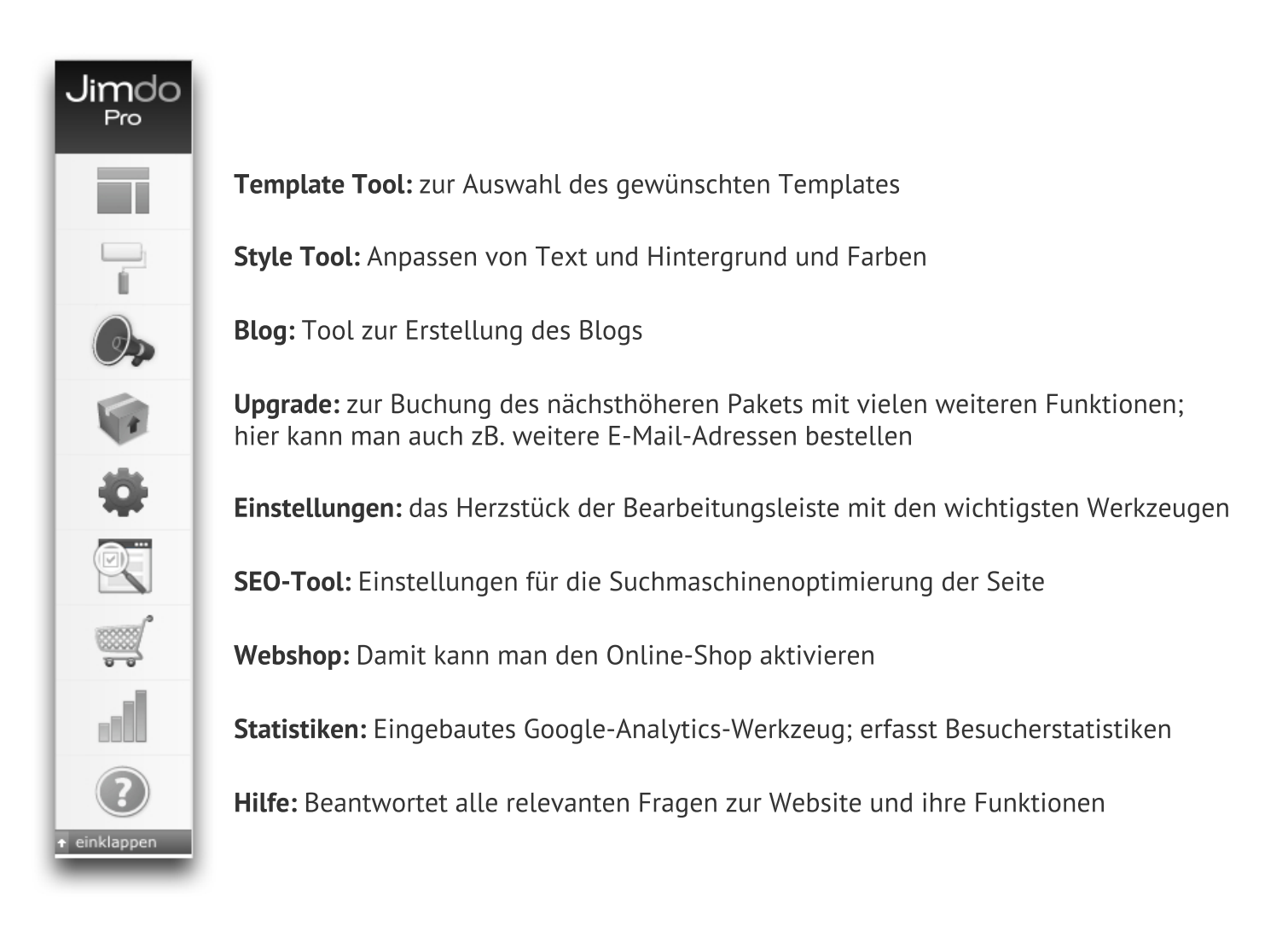

#### Hinweis:

Am unteren Rand kann man durch Klick auf "einklappen" die Höhe der Leiste auf ein Minumum reduzieren.

## Ein kurzer Exkurs über die Jimdo-Hilfe-Seite

## URL: http://hilfe.jimdo.com/

Auf dieser Website finden Sie Hilfe zu allen relevanten Fragen rund um Ihre Jimdo-Homepage.

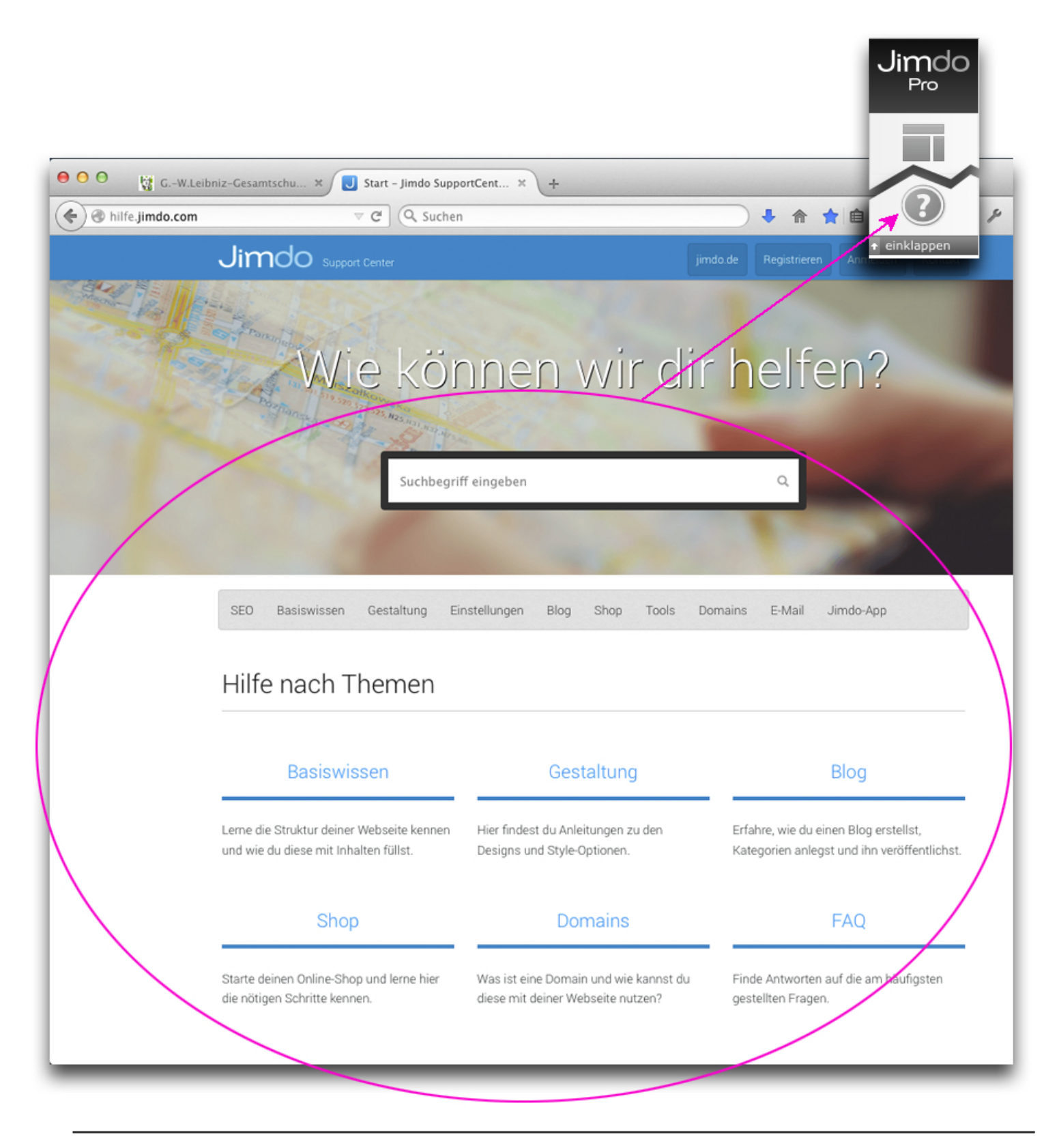

#### Hinweis:

In der Bearbeitungsleiste finden Sie ganz unten das Hilfe-Icon. Alle Inhalte unter Hilfe sind identisch mit dem Inhalt der URL: http://hilfe.jimdo.com/

# Das Template Tool, Style Tool und Inhalte-hinzufügen-Tool

#### Eigenschaften der Werkzeuge und was Sie damit anstellen können.

Hierbei handelt es um die drei häufigsten Werkzeuge zur Pflege der Inhalte einer Jimdo-Website.

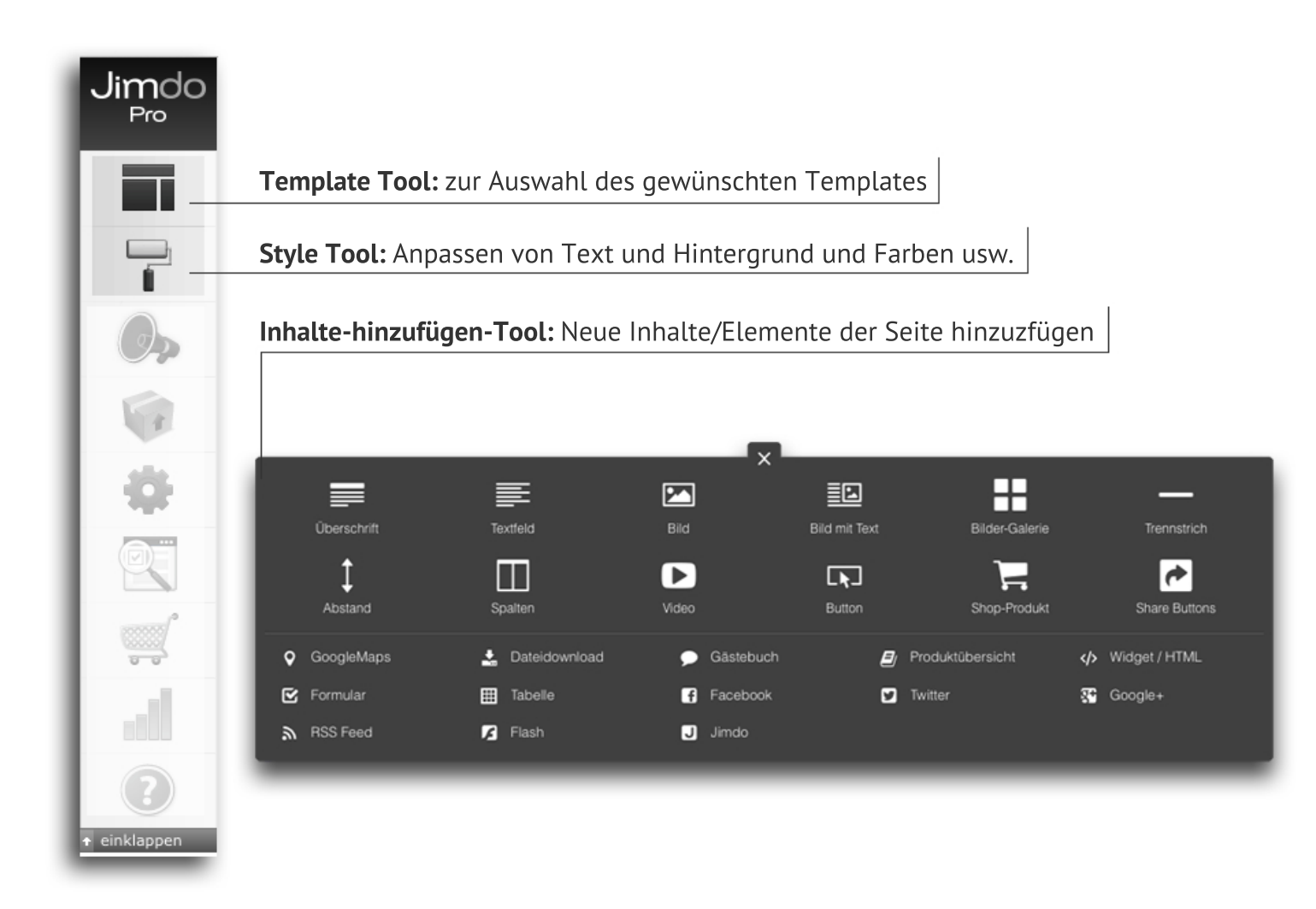

TEMPLATE Tool

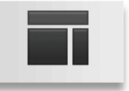

Für Ihre Notizen:

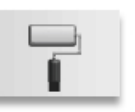

Für Ihre Notizen:

## INHALTE-hinzufügen-Tool

|   |             | <u> </u>        | ×           |               |                |               |
|---|-------------|-----------------|-------------|---------------|----------------|---------------|
|   |             |                 |             |               |                | —             |
|   | Überschrift | Textfeld        | Bild        | Bild mit Text | Bilder-Galerie | Trennstrich   |
|   | Ì           |                 |             | L.            |                | e             |
|   | Abstand     | Spalten         | Video       | Button        | Shop-Produkt   | Share Buttons |
| Ŷ | GoogleMaps  | 🛓 Dateidownload | 🗩 Gästebuch | Produkt       | tübersicht     | Widget / HTML |
| Ľ | Formular    | III Tabelle     | Facebook    | Twitter       | 86             | Google+       |
| ۳ | RSS Feed    | 🔀 Flash         | J Jimdo     |               |                |               |
|   |             |                 |             |               |                |               |

Für Ihre Notizen: